# **Upgrade FTD HA Managed by FDM**

### Contents

| Introduction                          |
|---------------------------------------|
| Prerequisites                         |
| Requirements                          |
| Components Used                       |
| Overview                              |
| Background Information                |
| Configure                             |
| Step 1. Upload Upgrade Package        |
| Step 2. Check Readiness               |
| Step 3. Upgrade FTD in HA             |
| Step 4. Switch Active Peer (Optional) |
| Step 5. Final Deploy                  |
| Validate                              |

## Introduction

This document describes the upgrade process for a Cisco Secure Firewall Threat Defense in High Availability managed by a Firepower Device Manager.

## Prerequisites

#### Requirements

Cisco recommends you have knowledge of these topics:

- High Availability (HA) concepts and configuration
- Cisco Secure Firepower Device Manager (FDM) configuration
- Cisco Secure Firewall Threat Defense (FTD) configuration

#### **Components Used**

The information in this document is based on Virtual Cisco FTD, version 7.2.8.

The information in this document was created from the devices in a specific lab environment. All of the devices used in this document started with a cleared (default) configuration. If your network is live, ensure that you understand the potential impact of any command.

#### Overview

The way the FDM works is to upgrade one peer at a time. First the Standby, then the Active, doing a failover before the Active upgrade gets started.

### **Background Information**

The upgrade package must be downloaded from **software.cisco.com** before the upgrade.

On CLI clish, run the**show high-availability config**command in the Active FTD in order to check the status of the HA.

> show high-availability config Failover On Failover unit Primary Failover LAN Interface: failover-link GigabitEthernet0/2 (up) Reconnect timeout 0:00:00 Unit Poll frequency 1 seconds, holdtime 15 seconds Interface Poll frequency 5 seconds, holdtime 25 seconds Interface Policy 1 Monitored Interfaces 3 of 311 maximum MAC Address Move Notification Interval not set failover replication http Version: Ours 9.18(3)53, Mate 9.18(3)53 Serial Number: Ours 9A1QUNFWPK1, Mate 9A45VNEHB5C Last Failover at: 11:57:26 UTC Oct 8 2024 This host: Primary - Active Active time: 507441 (sec) slot 0: ASAv hw/sw rev (/9.18(3)53) status (Up Sys) Interface diagnostic (0.0.0.0): Normal (Waiting) Interface inside (192.168.45.1): Normal (Waiting) Interface outside (192.168.1.10): Normal (Waiting) slot 1: snort rev (1.0) status (up) slot 2: diskstatus rev (1.0) status (up) Other host: Secondary - Standby Ready Active time: 8 (sec) Interface diagnostic (0.0.0.0): Normal (Waiting) Interface inside (0.0.0.0): Normal (Waiting)

```
Interface outside (0.0.0.0): Normal (Waiting)
slot 1: snort rev (1.0) status (up)
slot 2: diskstatus rev (1.0) status (up)
```

If no errors are visible, then proceed with the upgrade.

## Configure

#### Step 1. Upload Upgrade Package

• Upload the FTD upgrade package on the FDM using the GUI.

This has to be previously downloaded from the Cisco Software site based on the FTD model and desired version. Navigate to **Device > Updates > System Upgrade**.

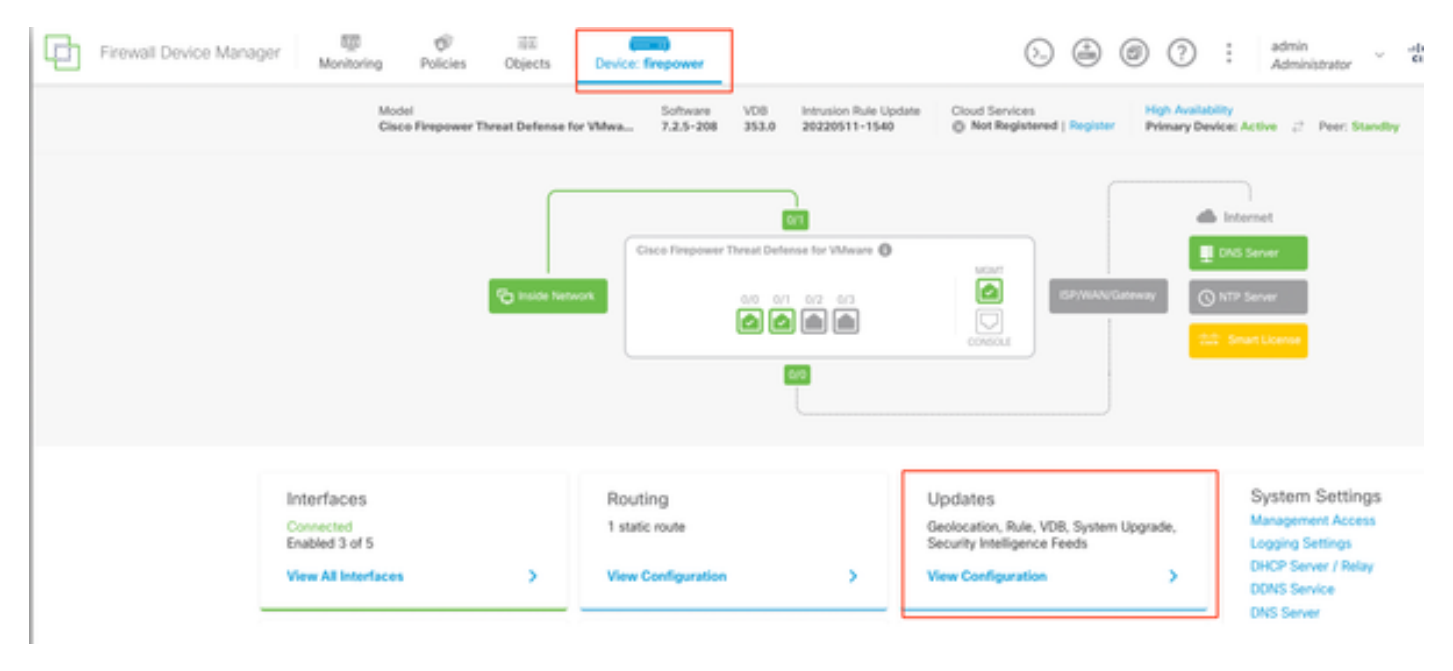

Updates

• Browse for the previously downloaded image, then chooseUpload.

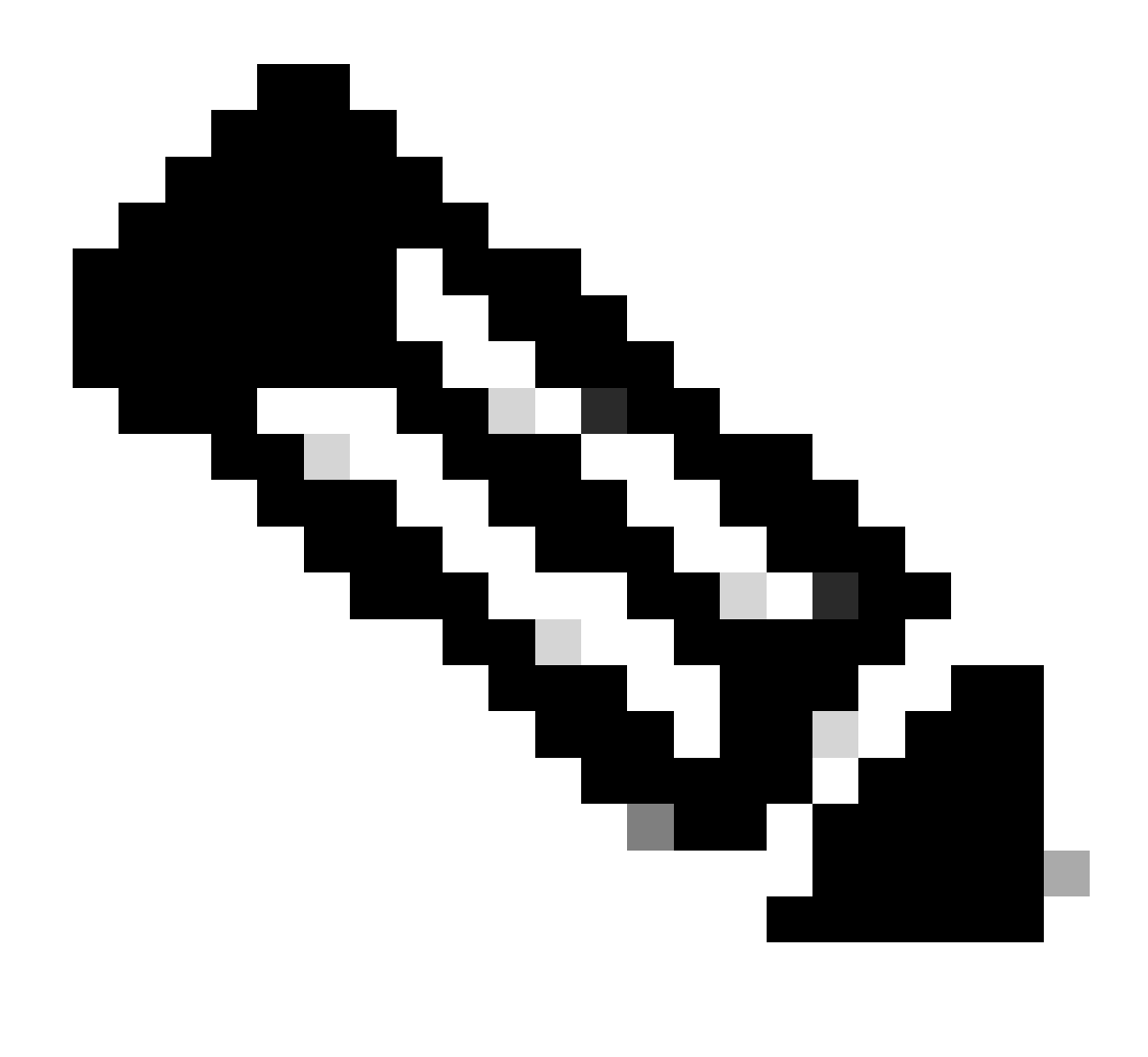

Note: Upload the image on both active and standby nodes.

| 0    | Important                                                                                                    |
|------|----------------------------------------------------------------------------------------------------|
|      | This device is a peer in a high availability configuration. You must install upgrades in a precise order. For details, see link 🖸 |
| The  | re are no software ungrades available on the system                                                                               |
| Unlo | ad an upgrade file to install.                                                                                                    |

Run Readiness Check

### Step 2. Check Readiness

Readiness checks confirm if appliances are ready to proceed with the upgrade.

• Choose Run Upgrade Readiness Check.

| System Upgrade<br>Current version 7.2.5-2               | 208                                                                                               |
|---------------------------------------------------------|---------------------------------------------------------------------------------------------------|
| Important     This device is a p     precise order. For | eer in a high availability configuration. You must install upgrades in a<br>r details, see link 🗷 |
| File                                                    | Cisco_FTD_Upgrade-7.2.8-25.sh.REL   Replace file 14 Oct 2024 05:06 PM                             |
| Upgrade to                                              | 7.2.8-25                                                                                          |
| Readiness Check                                         | Not Performed Yet Run Upgrade Readiness Check                                                     |
| UPGRADE NOW                                             | Reboot required                                                                                   |

| Current version 7.2.5                               | -208                                                                                                 |
|-----------------------------------------------------|----------------------------------------------------------------------------------------------------|
| Important     This device is a     precise order. F | peer in a high availability configuration. You must install upgrades in a<br>for details, see link 🗷 |
| File                                                | Cisco_FTD_Upgrade-7.2.8-25.sh.REL a Replace file<br>14 Oct 2024 05:06 PM                             |
| Upgrade to                                          | 7.2.8-25                                                                                             |
| Readiness Check                                     | Not Performed Yet Run Upgrade Readiness Check                                                        |
| UPGRADE NOW                                         | Reboot required                                                                                      |

Run Readiness check

| i Important<br>This device is a pr<br>precise order. For | eer in a high availability configuration. You must install upgrades in a details, see link 🖸 |
|----------------------------------------------------------|----------------------------------------------------------------------------------------------|
| File                                                     | Cisco_FTD_Upgrade-7.2.8-25.sh.REL   Replace file 14 Oct 2024 05:06 PM                        |
| Upgrade to                                               | 7.2.8-25                                                                                     |
| Readiness Check                                          | Please Wait                                                                                  |
| UPGRADE NOW                                              | i Reboot required                                                                            |

Run Readiness Check

The progress can be checked by navigating to **System > Upgrade**.

| System Upgrade<br>Current version 7.2.5                                  | e<br>5-208                                                                                        |
|--------------------------------------------------------------------------|---------------------------------------------------------------------------------------------------|
| <ol> <li>Important</li> <li>This device is a precise order. F</li> </ol> | peer in a high availability configuration. You must install upgrades in a For details, see link 🖸 |
| File                                                                     | Cisco_FTD_Upgrade-7.2.8-25.sh.REL<br>14 Oct 2024 05:06 PM                                         |
| Upgrade to                                                               | 7.2.8-25                                                                                          |
| Readiness Check                                                          | Precheck Success Run Upgrade Readiness Check     14 Oct 2024 05:51 PM                             |
| UPGRADE NOW                                                              | Reboot required                                                                                   |

Run Readiness Check

The upgrade can be done when the readiness check is completed in both FTD and the result is Success.

#### Step 3. Upgrade FTD in HA

• Choose Standby FDM and click Upgrade Now.

| Important     This device is a     precise order. F | peer in a high availability co<br>or details, see link 🕐 | nfiguration. You must install upgrades in a |
|-----------------------------------------------------|----------------------------------------------------------|---------------------------------------------|
| File                                                | Cisco_FTD_Upgrade-7.<br>14 Oct 2024 05:06 PM             | 2.8-25.sh.REL 💼 Replace file                |
| Upgrade to                                          | 7.2.8-25                                                 |                                             |
| Readiness Check                                     | Precheck Success     14 Oct 2024 05:51 PM                | Run Upgrade Readiness Check                 |
| UPGRADE NOW                                         | Reboot required                                          |                                             |

Upgrade Now

Before starting the upgrade:

- 1. Do not start a system restore at the same time as a system upgrade.
- 2. Do not reboot the system during the upgrade. The system automatically reboots at the appropriate time during the upgrade, if a reboot is necessary.
- 3. Do not power off the deviceduring the upgrade. Interrupting the upgrade can make the system unusable.

You are logged out of the system when the upgrade begins. After the installation is completed, the device is rebooted.

| Confirm System Upgrade                                                                                                    | < |
|----------------------------------------------------------------------------------------------------|---|
| <ul> <li>Before starting the upgrade:</li> <li>1. Do not start a system restore at the same time as a system upgrade.</li> <li>2. Do not reboot the system during the upgrade. The system automatically reboots at the appropriate time during upgrade if a reboot is necessary.</li> <li>3. Do not power off the device during the upgrade. Interrupting the upgrade can leave the system in an unusable state.</li> <li>You will be logged out of the system when the upgrade begins. After the installation completes, the device will be rebooted.</li> <li>UPGRADE OPTIONS</li> <li>Automatically cancel on upgrade failure and roll back to the previous version</li> </ul> |   |
| CANCEL                                                                                                    |   |

Continue

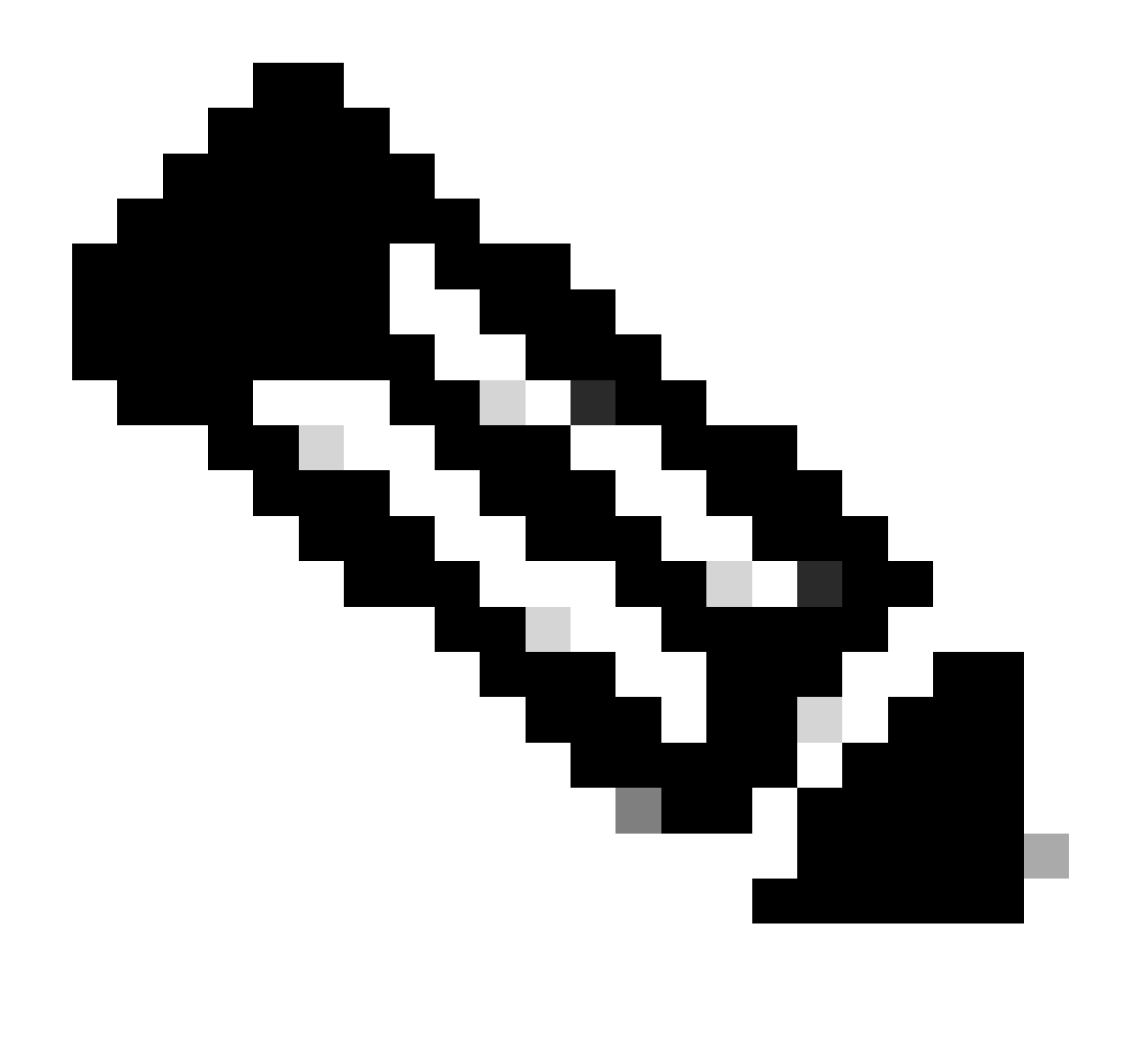

Note: Upgrade takes around 20 min per FTD.

On CLI, progress can be checked in the upgrade folder /ngfw/var/log/sf; move to**expert mode**and enter**root** access.

> expert

admin@firepower:~\$ sudo su

Password:

root@firepower:/home/admin# cd /ngfw/var/log/sf

root@firepower:/ngfw/var/log/sf# ls

Cisco\_FTD\_Upgrade-7.2.8.

root@firepower:/ngfw/var/log/sf/Cisco\_FTD\_Upgrade-7.2.8# ls -lrt

#### root@firepower:/ngfw/var/log/sf/Cisco\_FTD\_Upgrade-7.2.8# tail -f status.log

ui: Upgrade in progress: ( 8% done.22 mins to reboot). Preparing to upgrade... (200\_pre/011\_check\_self. ui: Upgrade in progress: ( 8% done.22 mins to reboot). Preparing to upgrade... (200\_pre/015\_verify\_rpm. ui: Upgrade in progress: ( 8% done.22 mins to reboot). Preparing to upgrade... (200\_pre/100\_check\_dashb ui: Upgrade in progress: ( 8% done.22 mins to reboot). Preparing to upgrade... (200\_pre/100\_get\_snort\_f ui: Upgrade in progress: ( 12% done.21 mins to reboot). Preparing to upgrade... (200\_pre/110\_setup\_upgra ui: Upgrade in progress: (12% done.21 mins to reboot). Preparing to upgrade... (200\_pre/120\_generate\_au ui: Upgrade in progress: (12% done.21 mins to reboot). Preparing to upgrade... (200\_pre/120\_generate\_au ui: Upgrade in progress: (12% done.21 mins to reboot). Preparing to upgrade... (200\_pre/120\_generate\_au

ui: Upgrade in progress: (79% done. 5 mins to reboot). Finishing the upgrade... (999\_finish/999\_zz\_inst ui: Upgrade in progress: (83% done. 4 mins to reboot). Finishing the upgrade... (999\_finish/999\_zzz\_com ui: Upgrade complete

ui: The system will now reboot.

ui: System will now reboot.

Broadcast message from root@firepower (Mon Oct 14 12:01:26 2024): System will reboot in 5 seconds due to system upgrade.

Broadcast message from root@firepower (Mon Oct 14 12:01:31 2024): System will reboot now due to system upgrade.

Broadcast message from root@firepower (Mon Oct 14 12:01:39 2024): The system is going down for reboot NOW!

Upgrade the second unit.

Switch roles in order to make this device active: Choose **Device> High Availability**, then choose **Switch Mode** from the gear menu. Wait for the status of the unit in order to change to active and confirm that traffic is flowing normally. Then, log out.

Upgrade: Repeat the previous steps in order to log into the new standby, upload the package, upgrade the device, monitor progress, and verify success.

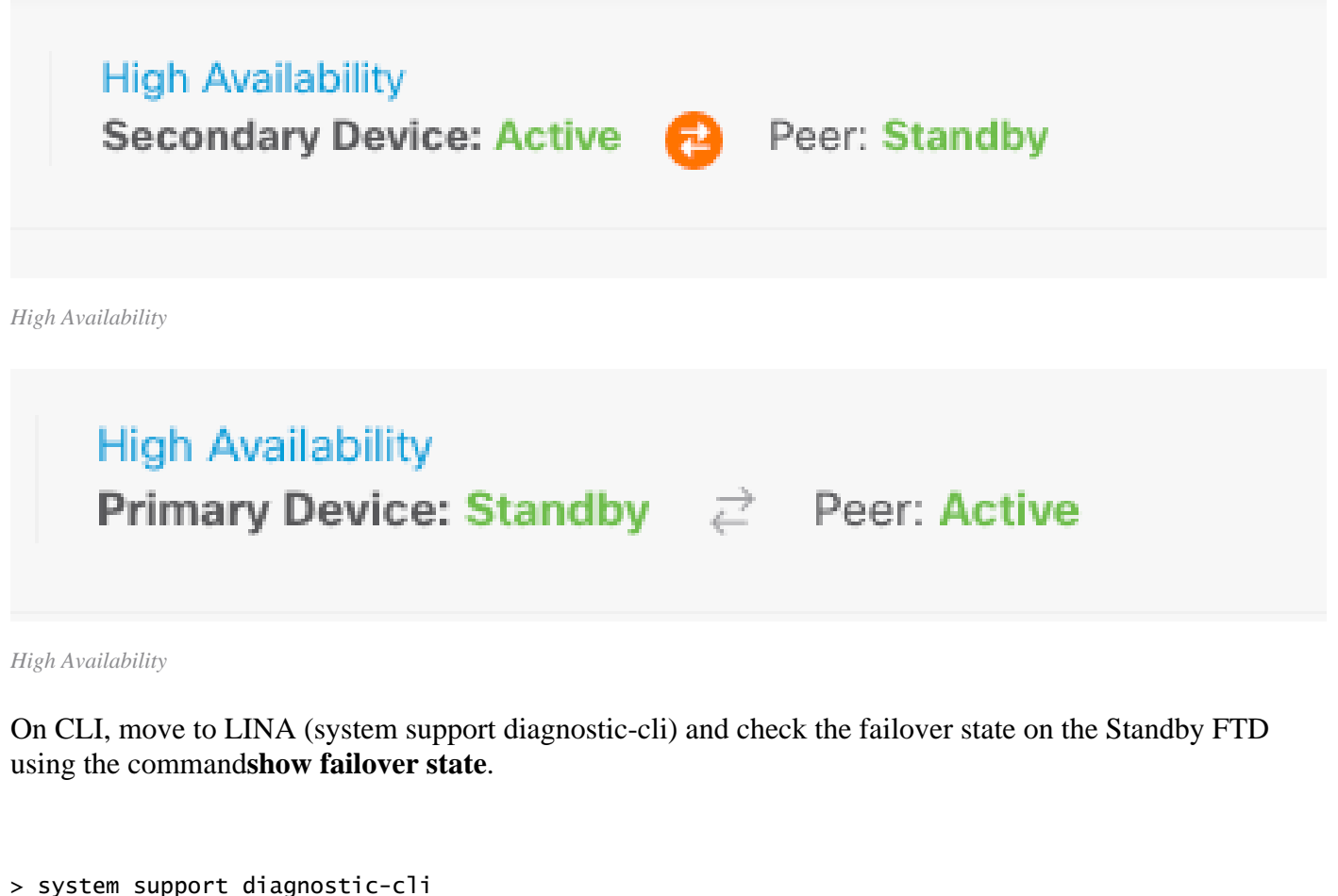

Date/Time

Attaching to Diagnostic CLI  $\dots$  Press 'Ctrl+a then d' to detach.

Type help or '?' for a list of available commands.

primary\_ha> enable

Password:

primary\_ha# show failover state

|             | State         | Last Failure Reason |
|-------------|---------------|---------------------|
| This host - | Primary       |                     |
|             | Standby Ready | None                |

Other host - Secondary

Active None

====Configuration State===

Sync Skipped - STANDBY

====Communication State===

Mac set

primary\_ha#

### Step 4. Switch Active Peer (Optional)

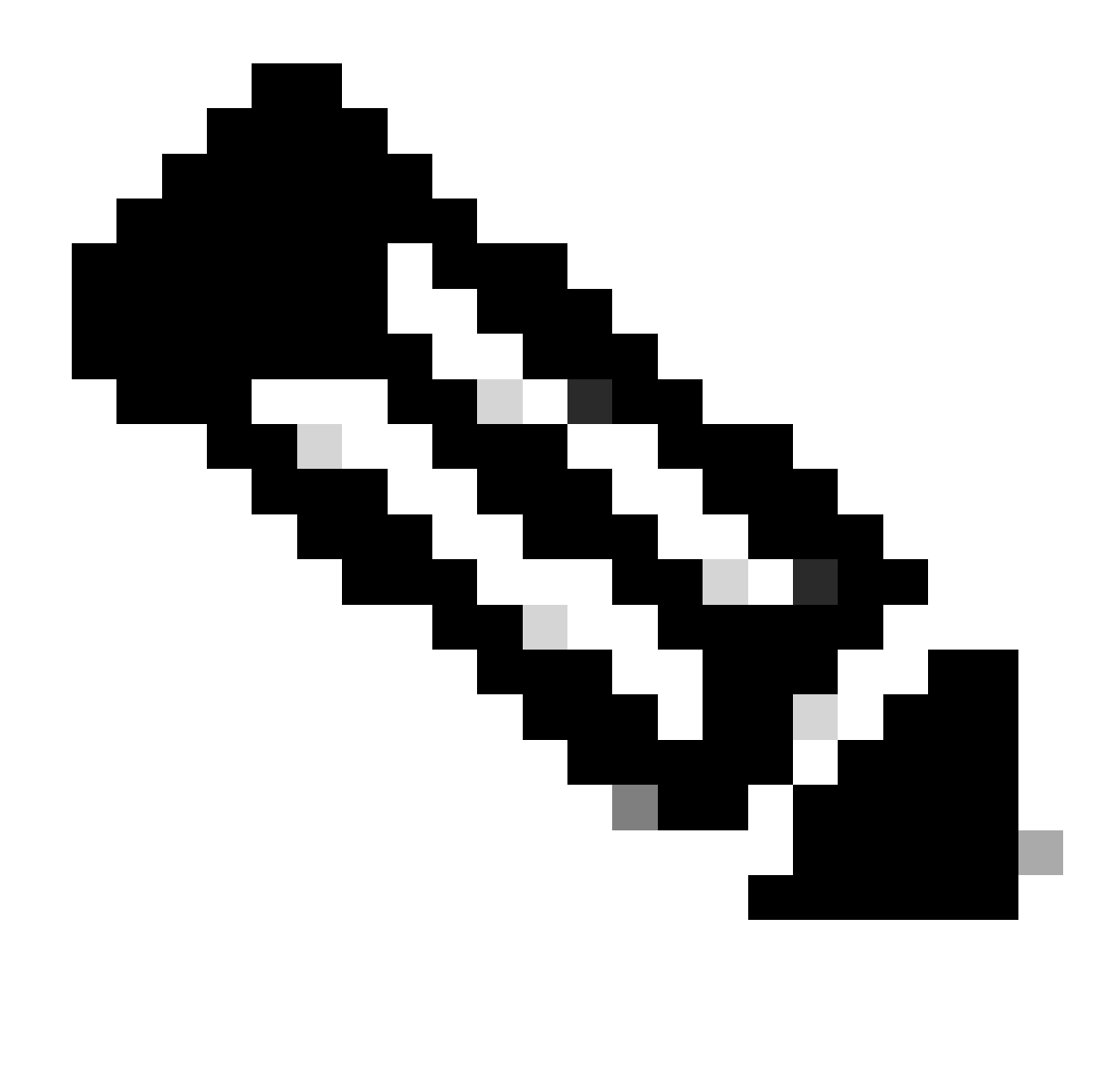

Note: If the Secondary device is Active, it does not have any operational impact.

Having the Primary device as Active and Secondary as Standby is a best practice that helps track any failover that can occur.

In this case, the FTD Active is now Standby, a manual failover can be used to set it back to Active.

• Navigate to **Devices > High Availability**.

| Firewall Device Manager Monitoring Policies      | Device: firepower                                                  | (b) 🚱 🎯 (?) : admin<br>Administrator                                                               |
|--------------------------------------------------|--------------------------------------------------------------------|----------------------------------------------------------------------------------------------------|
| Model<br>Cisco Firepower Threat Defense for VMwa | Software VD8 Intrusion Rule Update<br>7.2.8-25 353.0 20220511-1540 | Cloud Services High Assiability Nick Registered   Register Primary Device: Standby c? Peer: Active |
|                                                  |                                                                    | di literat                                                                                         |
|                                                  | Cisco-Firepower Threat Defense for VMware                          | DNS Server                                                                                         |
| 🔁 Inside Herwork                                 |                                                                    | CONCUL                                                                                             |
|                                                  | <b>2</b>                                                           |                                                                                                    |

High Availability

• ChooseSwitch Mode.

| Firewall Device Manager Monitoring Policies Objects Device: Enspower                              | 🔈 🚑 🞯 🕐 🗄 admin<br>Administrator    | · dine SECURE   |
|---------------------------------------------------------------------------------------------------|-------------------------------------|-----------------|
| Device Summary<br>High Availability                                                               |                                     |                 |
| Primary Device<br>Current Device Mode: Standby # Peer: Active Eallower History Deployment History |                                     | C Resume HA     |
| High Availability Configuration                                                                   | Failover Criteria                   | O Suspend HA    |
| Select and configure the near desire based on the following characteristics                       | INTERFACE FAILURE THRESHOLD         | 88 Break HA     |
| deservation consigned the previous sector on the rowswing transmissions of a                      | Failure Criteria                    | +=* Switch Mode |
| GENERAL DEVICE INFORMATION                                                                        | Number of failed interfaces exceeds | 1               |
| Model Cisco Firepower Threat Defense for VMware                                                   |                                     | 1-211           |

Switch Mode

• Choose **OK** in order to confirm the failover.

| Make This Device the Active Peer                                                                                                    | 8                           | ×      |
|----------------------------------------------------------------------------------------------------|-----------------------------|--------|
| Please check whether the active unit is currently running a deployment jo<br>switch modes while a deployment job is in progress, the job will fail and y<br>lose your configuration changes.<br>Are you sure you want to switch modes to make this device the active un | b. If yo<br>/ou will<br>it? | u<br>I |
| CANCEL                                                                                                    | ОК                          |        |

Active Peer

Validation of HA status at the end of the upgrade and failover done.

| Firewall Device Manager Monitoring Polici      | s Objects Device: frepower                                            | (admin admin administrator advalue SECURE                                                               |
|------------------------------------------------|-----------------------------------------------------------------------|----------------------------------------------------------------------------------------------------|
| Model<br>Cisco Firepower Threat Defense for VI | Software VDB Intrusion Rule Update<br>wa 7.2.8-25 353.0 20220511-1540 | Cloud Services High Availability<br>() Not Registered   Register Primary Device: Active 2 Pren: Standby |
|                                                | <u>_</u>                                                              |                                                                                                    |
|                                                | Gisco Firepower Threat Defense for Wilware                            | Ends Server                                                                                             |
| 🔁 Inside Network                               |                                                                       | SPYNIAL/Gateway                                                                                         |
|                                                |                                                                       |                                                                                                    |

Devices

#### **Step 5. Final Deploy**

• Deploy the policy to devices by clicking **DEPLOY NOW** under the Deployment tab.

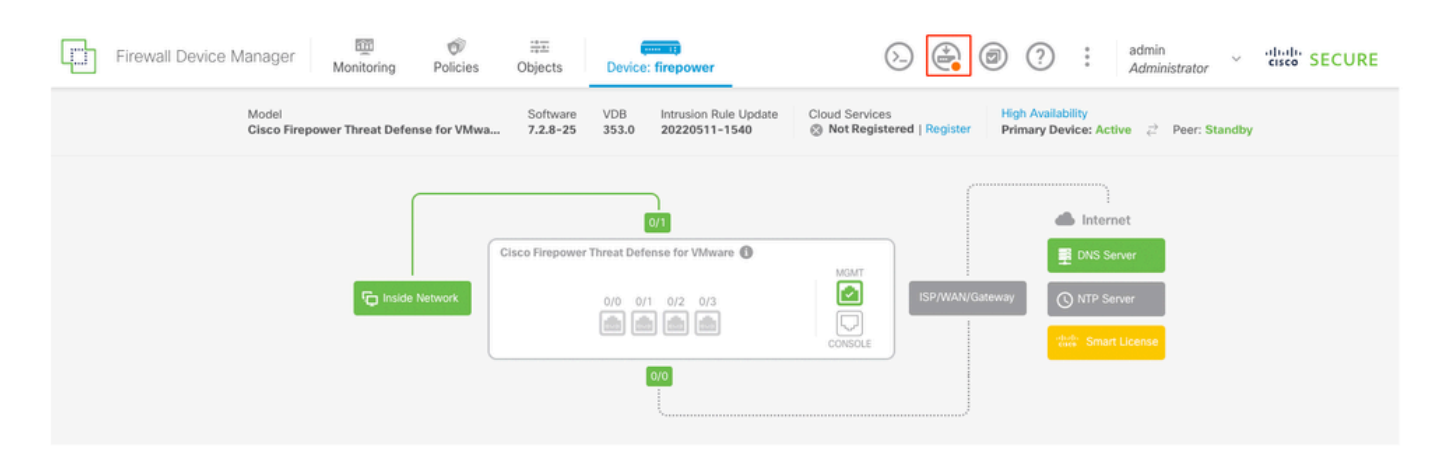

| Donding | Changes |
|---------|---------|
| renuing | Changes |

| 0 | $\sim$ |
|---|--------|
| v | $\sim$ |
|   |        |

| <b>~</b> | Last Deployment Completed Successfully<br>14 Oct 2024 06:26 PM. See Deployment History |                                                                                  |        |
|----------|----------------------------------------------------------------------------------------|----------------------------------------------------------------------------------|--------|
|          | Deployed Version (14 Oct 2024 06:26 PM)                                                | Pending Version                                                                  | LEGEND |
| Ø        | Rule Update Version Edited: 20220511-1540                                              |                                                                                  |        |
|          | lastSuccessSRUDate: 2024-10-08 06:15:04Z                                               | 2024-10-14 12:53:26Z<br>lspVersions[1]: 20220511-1540                            |        |
| 0        | VDB Version Edited: 353                                                                |                                                                                  |        |
| O        | Snort Version Added: 3.1.21.800-2                                                      |                                                                                  |        |
|          | -                                                                                      | <pre>snortVersion: 3.1.21.800-2</pre>                                            |        |
|          | -                                                                                      | <pre>snortPackage: /ngfw/var/sf/snort-3.1.21.800-2/snor name: 3.1.21.800-2</pre> |        |
| 0        | Data SSL Cipher Setting Edited: DefaultDataSSLCipherSetting                            |                                                                                  |        |
| Ø        | SSL Cipher Edited: DefaultSSLCipher                                                    |                                                                                  |        |
|          | -                                                                                      | <pre>protocolVersions[0]: TLSV1</pre>                                            |        |
|          | -                                                                                      | <pre>protocolVersions[1]: DTLSV1 protocolVersions[2]: TLSV1 1</pre>              |        |
|          |                                                                                        | h                                                                                |        |
| Ø        | Intrusion Policy Edited: Security Over Connectivity - Cisco Talos                      |                                                                                  |        |
| 0        | Intrusion Policy Edited: Maximum Detection - Cisco Talos                               |                                                                                  |        |
| М        | ORE ACTIONS V                                                                          | CANCEL DEPLOY NOW                                                                | ~      |

Policy Deployment

### Validate

In order to validate that HA status and upgrade are complete, you must confirm the status: Primary: Active Secondary: Standby Ready

Both are under the version that is the recently changed one (7.2.8 in this example).

| Firewall Device Manager Monitoring Policies     | Device: firepower                                                                                         | S 🖨 Ø ? : admin<br>Administrator                                                                       |
|-------------------------------------------------|----------------------------------------------------------------------------------------------------|----------------------------------------------------------------------------------------------------|
| Model<br>Cisco Firepower Threat Defense for VMw | Software         VDB         Intrusion Bule Update           7.2.8-25         353.0         20220511-1540 | Cloud Services High Availability<br>@ Not Registered   Register Primary Device: Active 🚯 Peer: Standby |
|                                                 |                                                                                                    |                                                                                                    |
|                                                 | Cisco Firepower Threat Defense for Villmare                                                               | Mont Ends Server                                                                                       |
| C Inside Network                                |                                                                                                    | SP/SEAN/Gateway     O NTP Server                                                                       |
|                                                 | 60                                                                                                    |                                                                                                    |

Failover

• Over CLI clish, check the failover state using the commands**show failover state**and**show failover**for more detailed information.

Cisco Firepower Extensible Operating System (FX-OS) v2.12.1 (build 73) Cisco Firepower Threat Defense for VMware v7.2.8 (build 25)

> show failover state

|                | State         | Last Failure Reason | Date/Time |
|----------------|---------------|---------------------|-----------|
| This host -    | Primary       |                     |           |
|                | Active        | None                |           |
| Other host -   | Secondary     |                     |           |
|                | Standby Ready | None                |           |
|                |               |                     |           |
|                |               |                     |           |
| ====Configurat | ion State===  |                     |           |
| Sync S         | kipped        |                     |           |
| ====Communicat | ion State===  |                     |           |

Mac set

> show failover

Failover On

Failover unit Primary

Failover LAN Interface: failover-link GigabitEthernet0/2 (up)

Reconnect timeout 0:00:00

Unit Poll frequency 1 seconds, holdtime 15 seconds

Interface Poll frequency 5 seconds, holdtime 25 seconds

Interface Policy 1

Monitored Interfaces 3 of 311 maximum

MAC Address Move Notification Interval not set

failover replication http

Version: Ours 9.18(4)210, Mate 9.18(4)210

Serial Number: Ours 9A1QUNFWPK1, Mate 9A45VNEHB5C

Last Failover at: 14:13:56 UTC Oct 15 2024

This host: Primary - Active

Active time: 580 (sec)

slot 0: ASAv hw/sw rev (/9.18(4)210) status (Up Sys)
Interface diagnostic (0.0.0.0): Normal (Waiting)
Interface inside (192.168.45.1): Normal (Waiting)
Interface outside (192.168.1.10): Normal (Waiting)
slot 1: snort rev (1.0) status (up)

slot 2: diskstatus rev (1.0) status (up)

Other host: Secondary - Standby Ready

Active time: 91512 (sec) Interface diagnostic (0.0.0.0): Normal (Waiting) Interface inside (0.0.0.0): Normal (Waiting) Interface outside (0.0.0.0): Normal (Waiting) slot 1: snort rev (1.0) status (up) slot 2: diskstatus rev (1.0) status (up)

#### Stateful Failover Logical Update Statistics

| Link : failover | -link Gigab | itEthernet( | )/2 (up) |      |
|-----------------|-------------|-------------|----------|------|
| Stateful Obj    | xmit        | xerr        | rcv      | rerr |
| General         | 11797       | 0           | 76877    | 0    |
| sys cmd         | 11574       | 0           | 11484    | 0    |

| up time                                                                                                    | 0                                                                  | 0                                                                  | 0                                                       | 0                          |
|----------------------------------------------------------------------------------------------------|--------------------------------------------------------------------|--------------------------------------------------------------------|---------------------------------------------------------|----------------------------|
| RPC services                                                                                                    | 0                                                                  | 0                                                                  | 0                                                       | 0                          |
| TCP conn                                                                                                    | 0                                                                  | 0                                                                  | 0                                                       | 0                          |
| UDP conn                                                                                                    | 176                                                                | 0                                                                  | 60506                                                   | 0                          |
| ARP tbl                                                                                                    | 45                                                                 | 0                                                                  | 4561                                                    | 0                          |
| Xlate_Timeout                                                                                                    | 0                                                                  | 0                                                                  | 0                                                       | 0                          |
| IPv6 ND tbl                                                                                                    | 0                                                                  | 0                                                                  | 0                                                       | 0                          |
| VPN IKEv1 SA                                                                                                    | 0                                                                  | 0                                                                  | 0                                                       | 0                          |
| VPN IKEv1 P2                                                                                                    | 0                                                                  | 0                                                                  | 0                                                       | 0                          |
| VPN IKEv2 SA                                                                                                    | 0                                                                  | 0                                                                  | 0                                                       | 0                          |
| VPN IKEv2 P2                                                                                                    | 0                                                                  | 0                                                                  | 0                                                       | 0                          |
| VPN CTCP upd                                                                                                    | 0                                                                  | 0                                                                  | 0                                                       | 0                          |
| VPN SDI upd                                                                                                    | 0                                                                  | 0                                                                  | 0                                                       | 0                          |
| VPN DHCP upd                                                                                                    | 0                                                                  | 0                                                                  | 0                                                       | 0                          |
| SIP Session                                                                                                    | 0                                                                  | 0                                                                  | 0                                                       | 0                          |
| SIP Tx 0                                                                                                    | 0                                                                  | 0                                                                  | 0                                                       |                            |
| SIP Pinhole                                                                                                    | 0                                                                  | 0                                                                  | 0                                                       | 0                          |
| Route Session                                                                                                    | 1                                                                  | 0                                                                  | 0                                                       | 0                          |
| Router TD                                                                                                    |                                                                    |                                                                    |                                                         |                            |
| Router ib                                                                                                    | 0                                                                  | 0                                                                  | 0                                                       | 0                          |
| User-Identity                                                                                                    | 0<br>0                                                             | 0                                                                  | 0<br>30                                                 | 0<br>0                     |
| User-Identity<br>CTS SGTNAME                                                                                                    | 0<br>0<br>0                                                        | 0<br>0<br>0                                                        | 0<br>30<br>0                                            | 0<br>0<br>0                |
| User-Identity<br>CTS SGTNAME<br>CTS PAC                                                                                                   | 0<br>0<br>0                                                        | 0<br>0<br>0<br>0                                                   | 0<br>30<br>0                                            | 0<br>0<br>0<br>0           |
| User-Identity<br>CTS SGTNAME<br>CTS PAC<br>TrustSec-SXP                                                                                   | 0<br>0<br>0<br>0                                                   | 0<br>0<br>0<br>0<br>0                                              | 0<br>30<br>0<br>0                                       | 0<br>0<br>0<br>0           |
| User-Identity<br>CTS SGTNAME<br>CTS PAC<br>TrustSec-SXP<br>IPv6 Route                                                                     | 0<br>0<br>0<br>0<br>0                                              | 0<br>0<br>0<br>0<br>0                                              | 0<br>30<br>0<br>0<br>0                                  | 0<br>0<br>0<br>0<br>0      |
| User-Identity<br>CTS SGTNAME<br>CTS PAC<br>TrustSec-SXP<br>IPv6 Route<br>STS Table                                                        | 0<br>0<br>0<br>0<br>0<br>0                                         | 0<br>0<br>0<br>0<br>0<br>0                                         | 0<br>30<br>0<br>0<br>0<br>0                             | 0<br>0<br>0<br>0<br>0      |
| User-Identity<br>CTS SGTNAME<br>CTS PAC<br>TrustSec-SXP<br>IPv6 Route<br>STS Table<br>Umbrella Device                                     | 0<br>0<br>0<br>0<br>0<br>0<br>0<br>-TD 0                           | 0<br>0<br>0<br>0<br>0<br>0<br>0<br>0<br>0<br>0                     | 0<br>30<br>0<br>0<br>0<br>0<br>0<br>0                   | 0<br>0<br>0<br>0<br>0      |
| User-Identity<br>CTS SGTNAME<br>CTS PAC<br>TrustSec-SXP<br>IPv6 Route<br>STS Table<br>Umbrella Device<br>Rule DB B-Sync                   | 0<br>0<br>0<br>0<br>0<br>0<br>0<br>-ID 0                           | 0<br>0<br>0<br>0<br>0<br>0<br>0<br>0<br>0<br>0                     | 0<br>30<br>0<br>0<br>0<br>0<br>0<br>0<br>0<br>0<br>0    | 0<br>0<br>0<br>0<br>0<br>0 |
| User-Identity<br>CTS SGTNAME<br>CTS PAC<br>TrustSec-SXP<br>IPv6 Route<br>STS Table<br>Umbrella Device<br>Rule DB B-Sync<br>Rule DB P-Sync | 0<br>0<br>0<br>0<br>0<br>0<br>0<br>0<br>0<br>0<br>0<br>0<br>0<br>0 | 0<br>0<br>0<br>0<br>0<br>0<br>0<br>0<br>0<br>0<br>0<br>0<br>0<br>0 | 0<br>30<br>0<br>0<br>0<br>0<br>0<br>0<br>0<br>30<br>266 | 0<br>0<br>0<br>0<br>0<br>0 |

#### Logical Update Queue Information

|         | Cur | Max | Total  |
|---------|-----|-----|--------|
| Recv Q: | 0   | 31  | 123591 |
| Xmit Q: | 0   | 1   | 12100  |

If both FTDs are on the same version, and the HA status is healthy, the upgrade is complete.